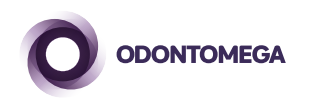

# Guia rápido BlaZir

## Forno para sinterização de zircônia

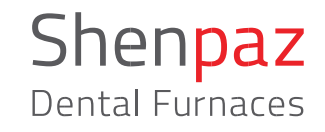

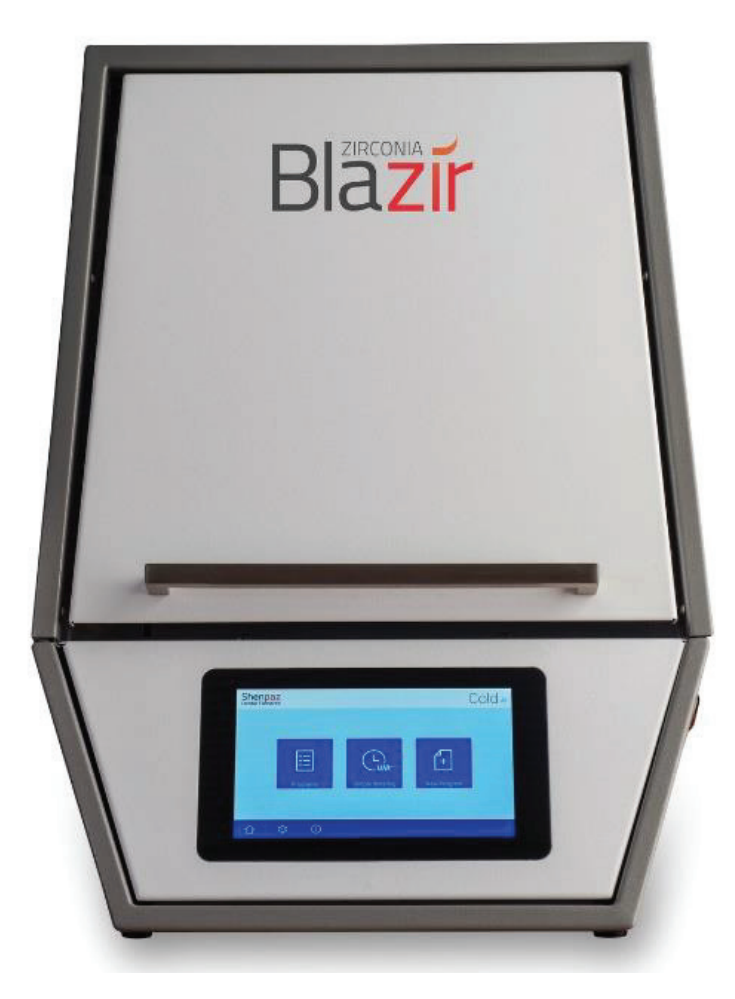

ODONTOMEGA Rua Rui Barbosa, 640, Ribeirão Preto - SP | (16) 3610 9636 e (16) 99404-2888 ( www.odontomega.com.br | odontomega@odontomega.com.br

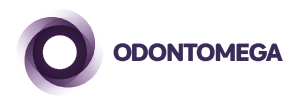

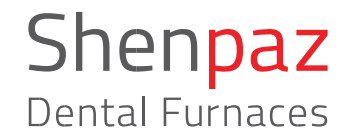

- **1.** Siga a primeira parte deste guia para posicionar corretamente as resistências do forno.
- 2. Conecte o forno em uma alimentação de 230V.
- 3. De Start em um programa.

### INSERINDO AS RESISTÊNCIAS E CONECTANDO O CABO DE ENERGIA

#### Ferramentas necessárias: 2 chaves nº 10, 1 chave Philips nº 2.

**1.** Remover a tampa do topo do forno desparafusando com a chave Philips n°2. Manter os 4 parafusos para recolocá-los.

#### Conteúdo: 4 resistências e 3 fitas metálicas.

- Inserir com extremo cuidado as 4 resistências nos locais designados. As resistências são frágeis.
- Conectar as resistências com as fitas metálicas na posição correta, de acordo com a figura 1 utilizando duas chaves nº 10. Apertar as chaves em direções opostas.
- **3.** As duas resistências frontais necessitam de cabos de energia conforme a figura 1.
- 4. Verificar para que o T/C não toque nas fitas metálicas.
- Coloque novamente a tampa do forno com a chaminé. Certifique-se de que a chaminé está posicionada conforme o furo. Feche os 4 parafusos.
- **6.** Quando tudo estiver corretamente fechado e conectado ligue o cabo de energia do forno na tomada e ligue o forno no botão traseiro.
- **7.** Após ligar o forno a logo irá aparecer por alguns segundos e depois a tela inicial do forno. Existem três maneiras de operar o forno:

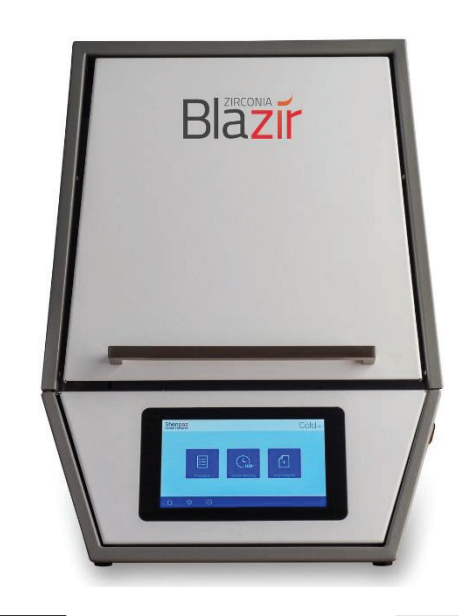

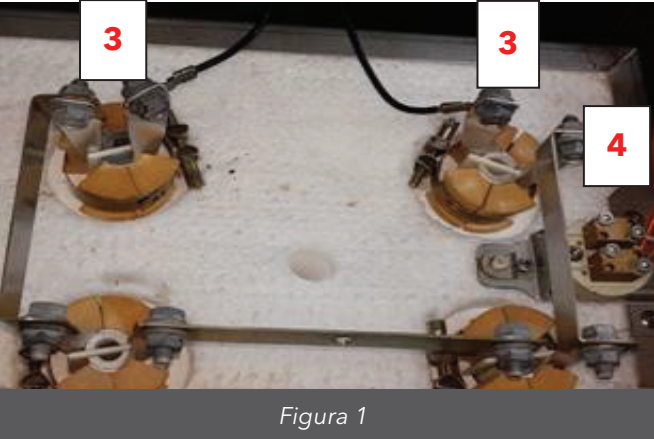

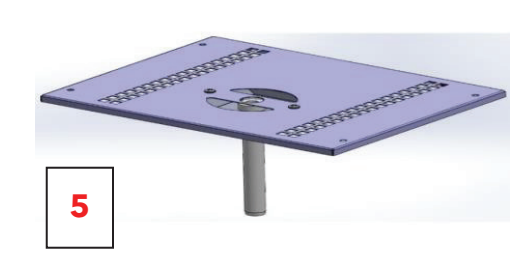

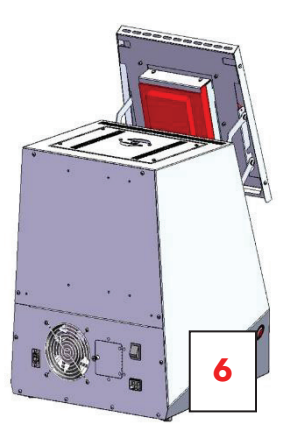

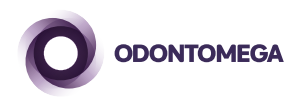

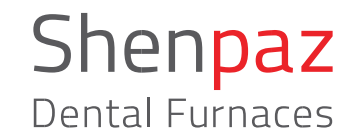

- 1. Adicionar um programa novo.
- 2. Sistema "VIA", veja no manual completo.
- 3. Selecionar programas já existentes (blocos ZirkOM).

#### **1. NOVO PROGRAMA**

Criar um novo programa que não está configurado préviamente. Selecione o ícone "Novo Programa" na tela principal.

#### Existem dois métodos para criar um novo programa.

- a. Selecionar a marca de zircônia na lista e editar o nome.
- b. Após criar um nome colocar os parâmetros manualmente.

Com o forno BlaZir é possível programar qualquer tipo de parâmetro e qualquer tipo de patamar de acordo com o ciclo indicado pelo fabricante da zircônia.

Em caso de erro o campo programado ficará vermelho, indicando que o parâmetro não pode ser programado ou está faltando.

No final da programação apertar o botão de salvar 🖽

posteriormente apertar a seta

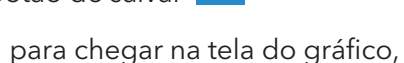

e depois apertar Start para iniciar o programa

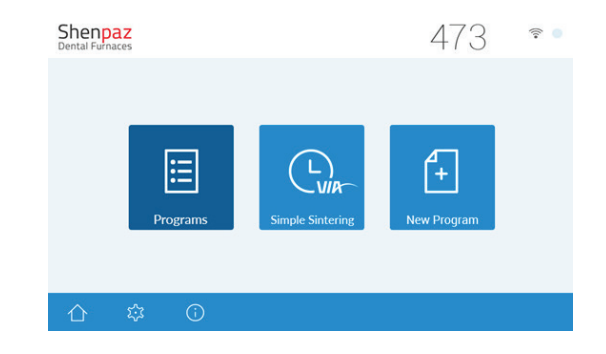

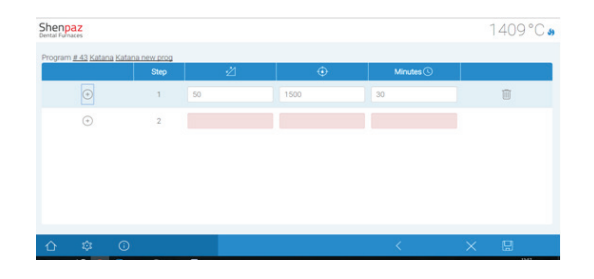

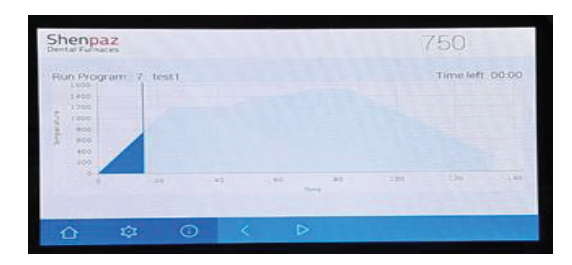

ODONTOMEGA Rua Rui Barbosa, 640, Ribeirão Preto - SP | (16) 3610 9636 e (16) 99404-2888 ( www.odontomega.com.br | odontomega@odontomega.com.br